## Zoom – das erste Mal als Teilnehmer\*in nutzen

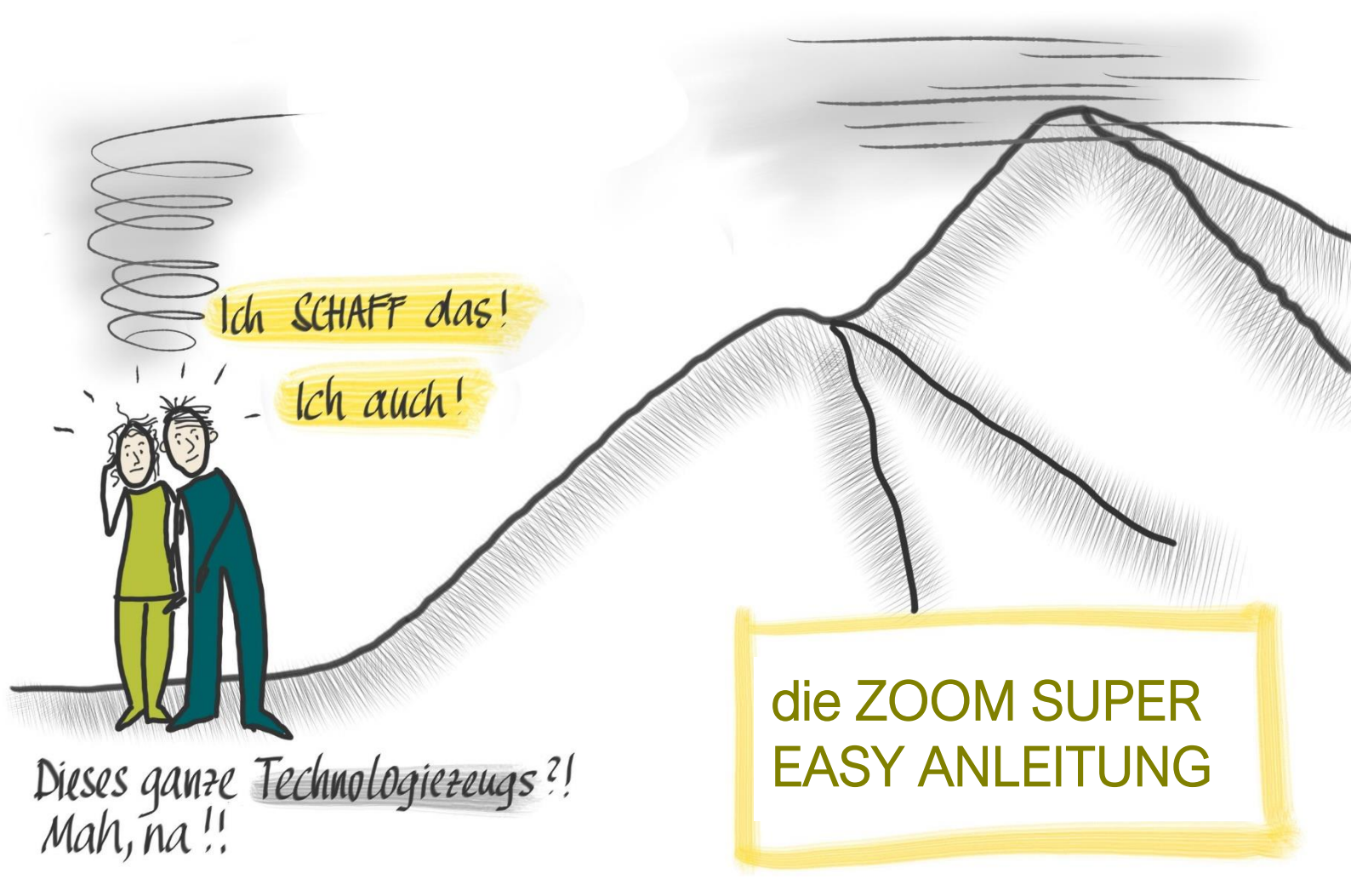

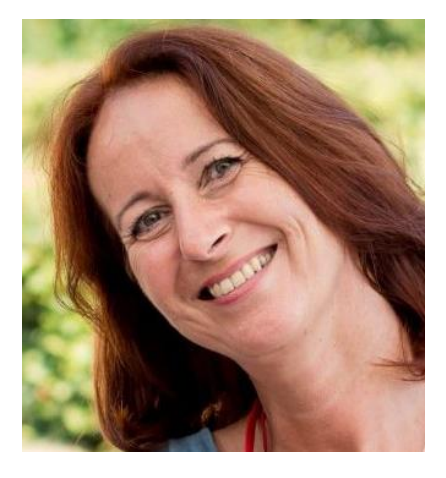

Von Edith Steiner-Janesch, Gründerin von **brightpicture** 

Klarheit schaffen. Überblick gewinnen. Menschen und Ideen bewegen.

web: www.brightpicture.at mail:info@brightpicture.at

### Als allererstes....

Hier kommen ein paar Dinge die's Dir leicht machen!

### Inhalt

| Das braucht Ihr an Ausrüstung         | 3              |
|---------------------------------------|----------------|
| So schaut's aus in einem Zoom-Treffen | 3              |
| Einladung zum Online-Treffen          | 4              |
| Link aktivieren                       | 4              |
| Wenn's nicht gleich klappt            | 5              |
| Deine Audio- und Videoeinstellungen   | 7              |
| Ansicht ändern                        | 8              |
| Werkzeugleiste am unteren Bildrand    | 9              |
| Das war's.                            | 9              |
| Wie nehme ich am Handy teil?          | folgt in Bälde |

lass uns Freunde sein

> DURCHAT/NENes wird Spap machen!

# Das braucht Ihr dafür an Ausrüstung

Geräte: Euren PC. Oder Euren Laptop. Oder Euer Tablet oder Euer Handy mit einer Zoom App. Was Ihr wollt, was Ihr habt.

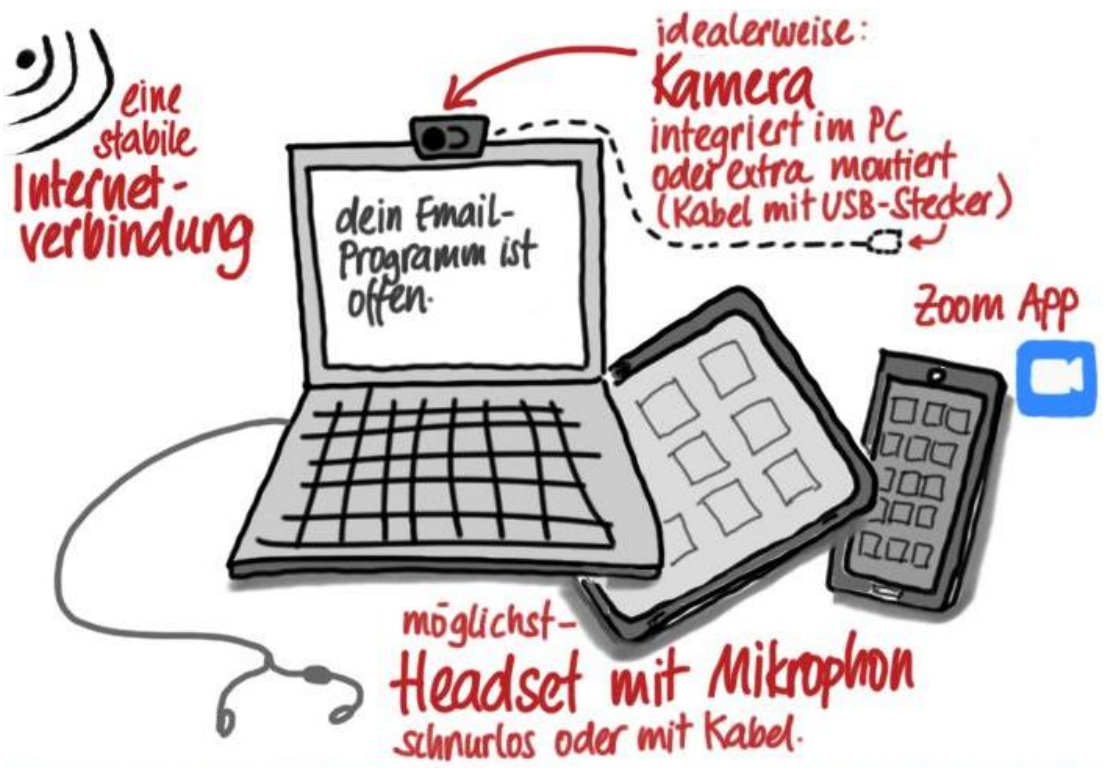

# So schaut's aus in einem Zoom-Treffen:

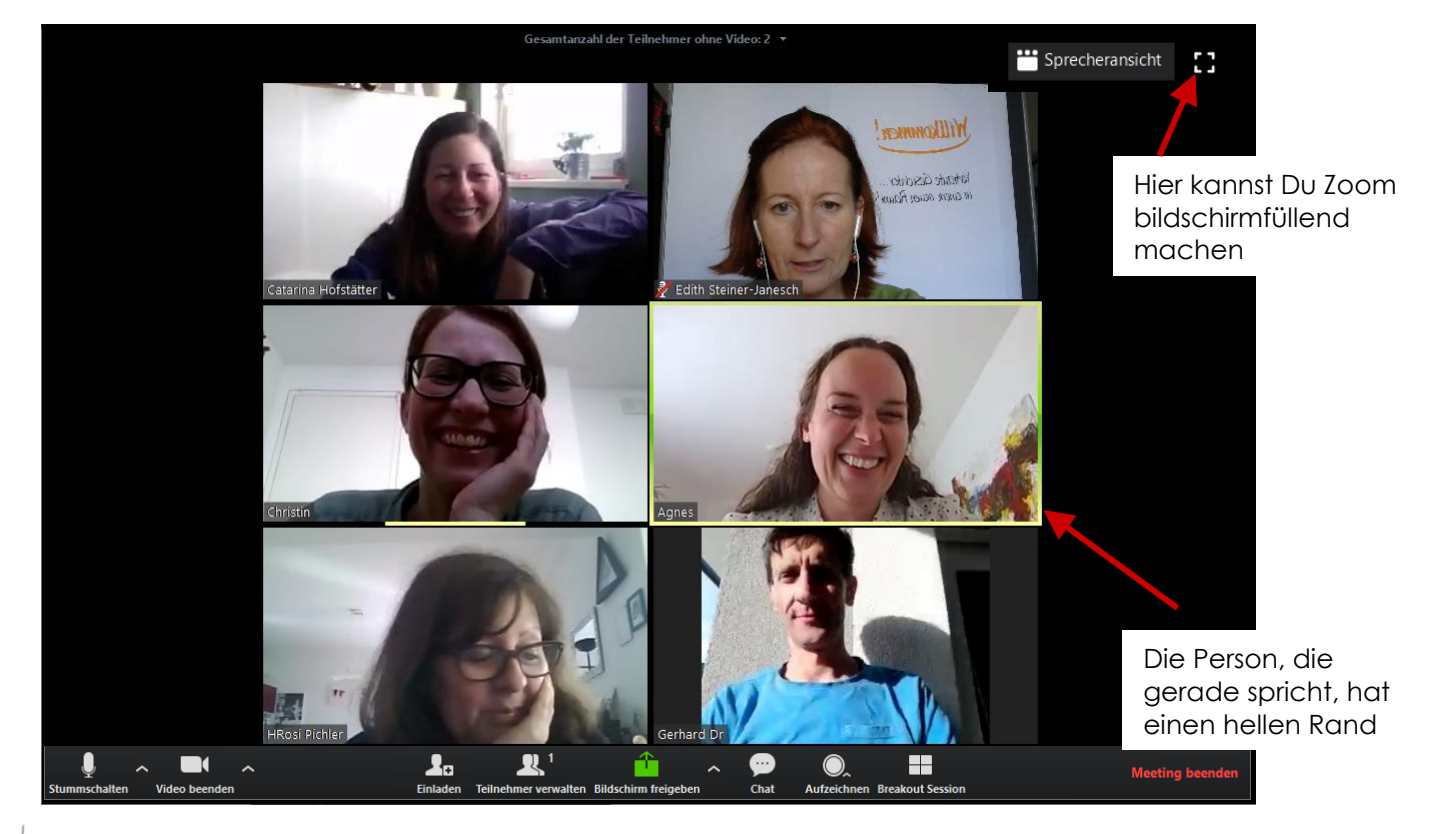

# Einladung zum Online-Treffen

Du erhältst ein Mail oder eine Nachricht zum Online-Treffen – darin findest Du einen Link, den Du aktivierst. Es empfiehlt sich, für das erste Treffen vor Beginn 10-15 min Zeit einzuplanen, damit Du Dich mit der Technik vertraut machen kannst.

| An 'Edith Stei                          | so. 22.03.2020 11:31<br>brightpicture <info@brightpicture.at><br/>Einladung und zoom-link zum online-Meeting<br/>iner-Janesch'</info@brightpicture.at> |  |
|-----------------------------------------|----------------------------------------------------------------------------------------------------|--|
| Liebe Teilne<br>unser onlin             | ehmer*innen,<br>ne-Meeting findet heute von 16:00 bis 18:00 Uhr statt.                                                                                 |  |
| Das ist der<br>https://zoo              | Link, um daran teilzunehmen:<br>pm.us/j/5829674881                                                                                                    |  |
| Wenn nicht<br>Tel: +43 72<br>Meeting-ID | ts funktioniert, könnt Ihr auch telefonisch teilnehmen:<br>011 5988 oder +43 670 309 0165<br>): 582 967 4881                                           |  |
| lch freue m<br>Edith                    | iich auf Euch!                                                                                                    |  |

# Link aktivieren

Wenn Du auf den Link klickst, öffnet sich Dein normaler Internet Browser, in dem sich jetzt dieses Fenster öffnet:

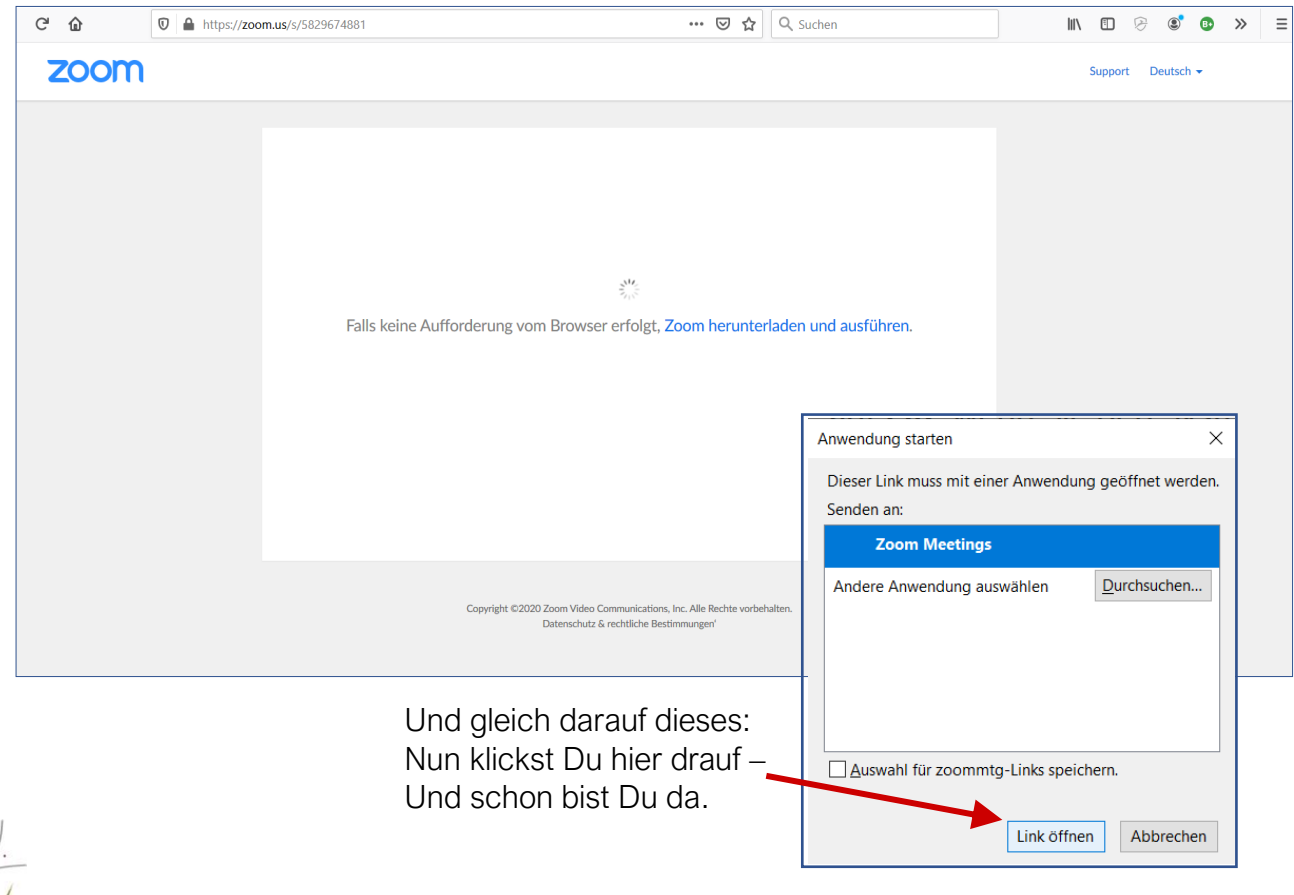

Edith Steiner-Janesch | brightpicture Graphic Recording & Co Unternehmensberatung S Radetzkystraße 16 | 9020 Klagenfurt | Tel +43 (0)664 165 2105 | mail: info@brightpicture.at | web: www.brightpicture.at

# Wenn das nicht gleich klappt:

Wenn an dieser Stelle nichts passiert, **nimm einen anderen Weg zur Eingangstüre des Besprechungsraums**. Hier installierst Du ein sogenanntes "Plugin" (Plugins sind kleine Programme oder Programmpakete, die während der Laufzeit in eine Hauptanwendung eingebunden werden. Nix Gefährliches (3)

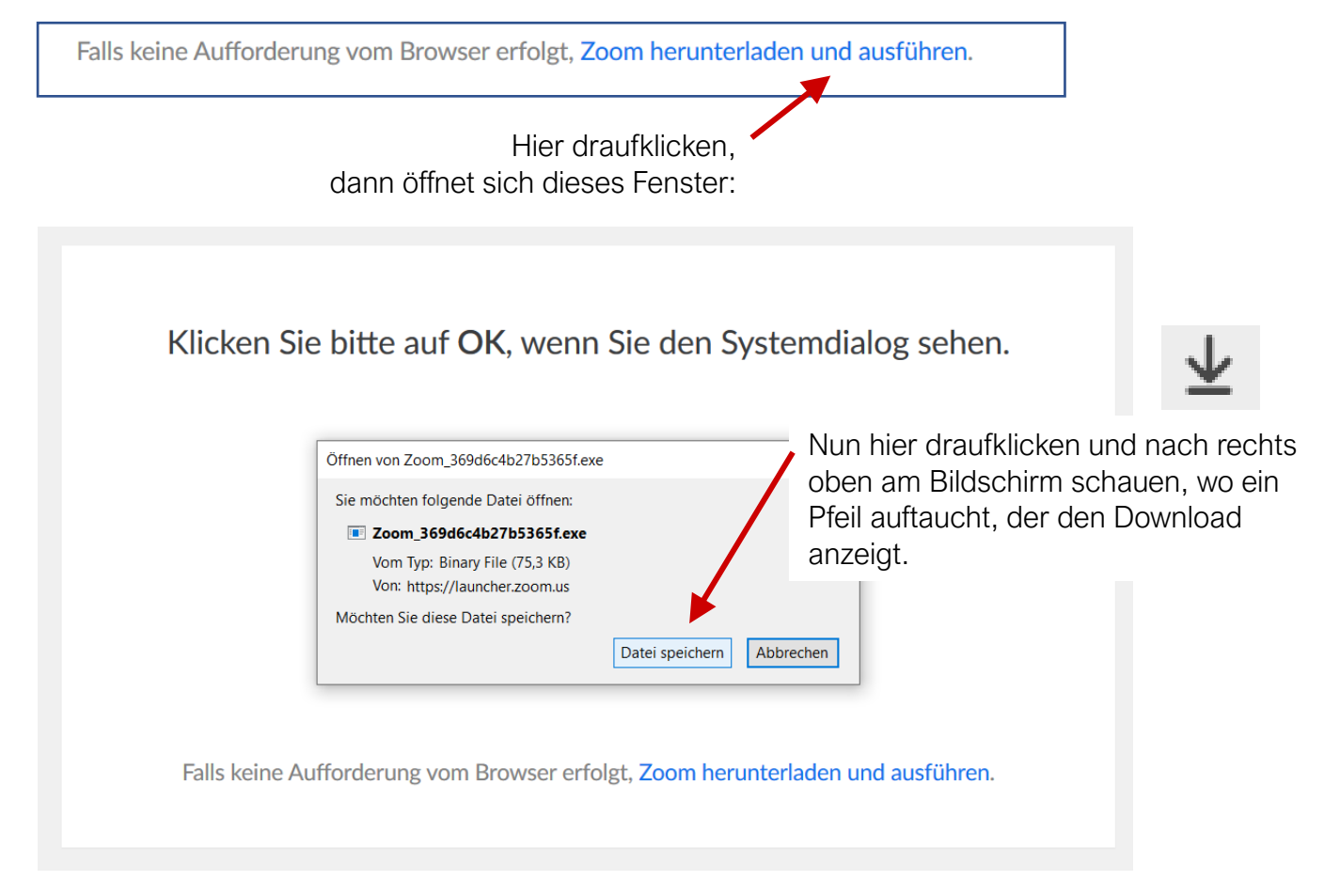

Nun klickst Du hier drauf – und dann bist Du im Besprechungsraum.

١

|                                           | lii\ | Ē | Ø | ۲ | ₿ | <b>»</b> |
|-------------------------------------------|------|---|---|---|---|----------|
| Zoom_369dbr4b27b5365f.exe<br>Datei öffnen |      |   |   |   |   |          |

Vielleicht wirst Du beim "Hereingehen" auch gefragt, wie Du dem Treffen beitreten möchtest. Klick hier drauf:

| X | Thema des Meetings: | Persönlicher Meetingraum von Edith Stein | er-Janesch      |
|---|---------------------|------------------------------------------|-----------------|
|   | Host:               | Edith Steiner-Janesch                    |                 |
|   | Einladungs-URL:     | https://zoom.us/j/5829674881             |                 |
|   |                     | URL kopieren                             |                 |
|   | Teilnehmer-ID:      | 49                                       |                 |
|   |                     |                                          |                 |
|   |                     |                                          | 2               |
|   | Dem Audio beitreten | Bildschirm freigeben                     | Andere einladen |

#### Jetzt bist Du aber wirklich da.

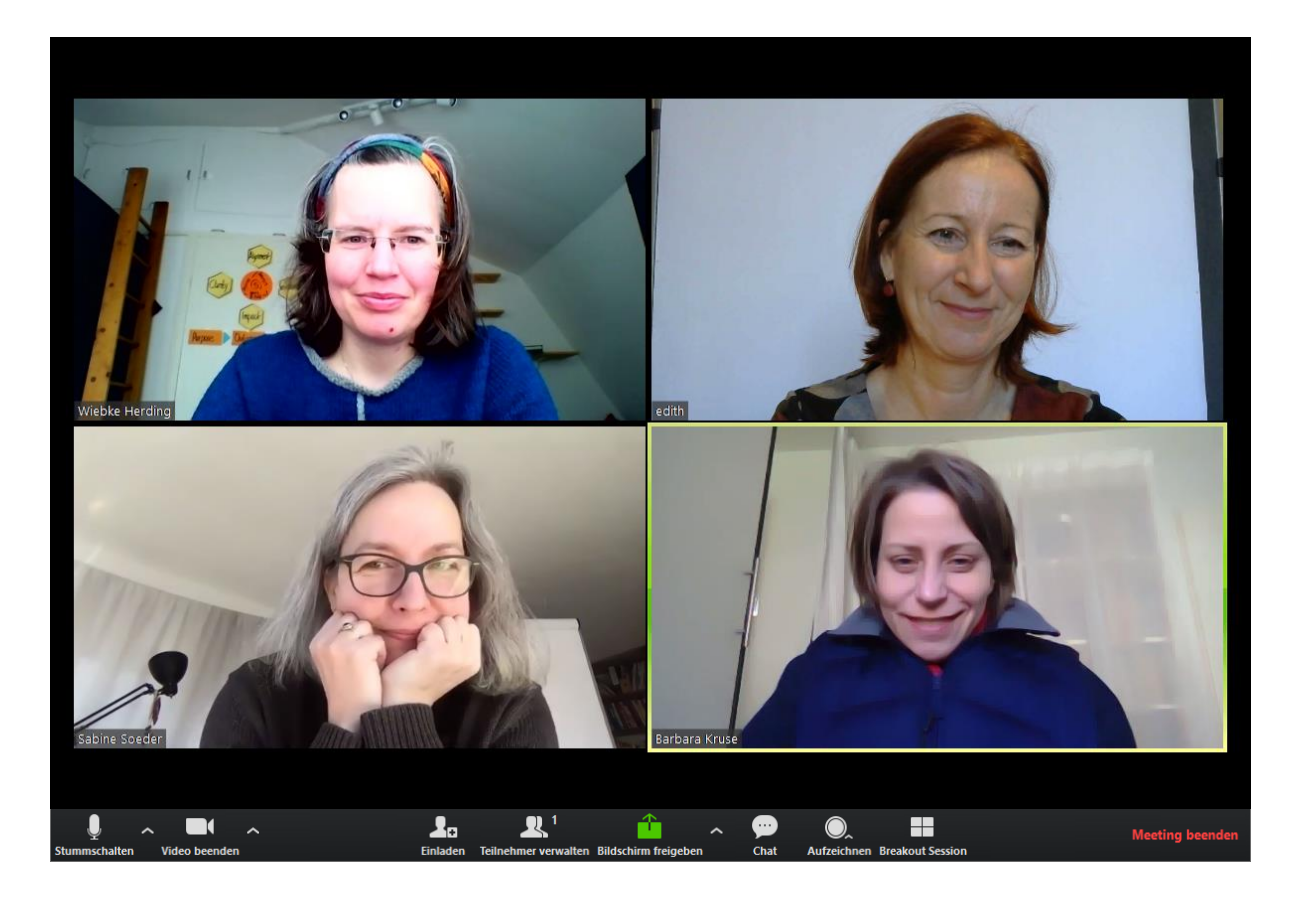

# Deine Audio- und Videoeinstellungen

Am unteren Teil des Zoom-Bildschirms gibt es eine **Werkzeugleiste**, mit der ich Dich jetzt vertraut machen möchte (es kann sein, dass sie während der Besprechung verschwindet – dann fahr einfach mit Deinem Cursor in den unteren Bereich der Zoomansicht, dann wird sie wieder sichtbar.

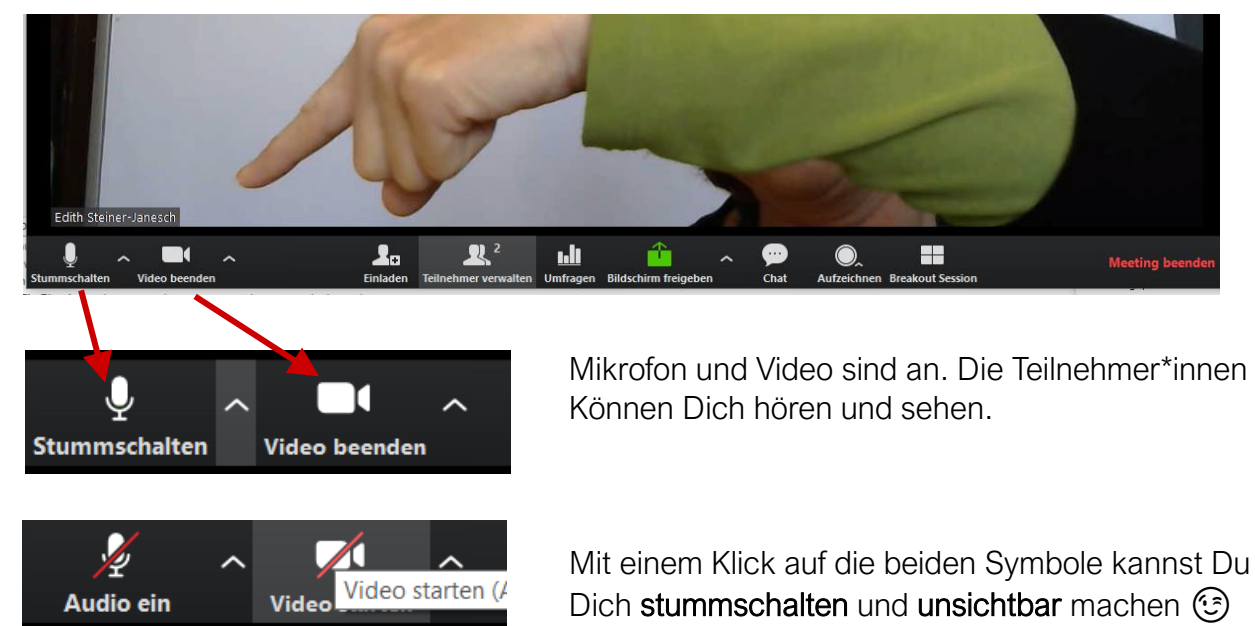

Jetzt bist Du startklar zum Teilnehmen am Treffen!

**Bitte achte darauf, dass dein Audio (Mikro) stumm ist**, wenn Du nicht sprichst, damit keine unnötige Geräuschkulisse (Stimmen im Hintergrund, ein herunterfallender Stift, usw.) entstehen. (Der Host / Organisator des Zoom-Treffens kann auch alle gleichzeitig stumm schalten)

# Ansicht ändern

Im Zoomfenster rechts oben kannst Du zwischen **Sprecheransicht** und Galerieansicht wechseln.

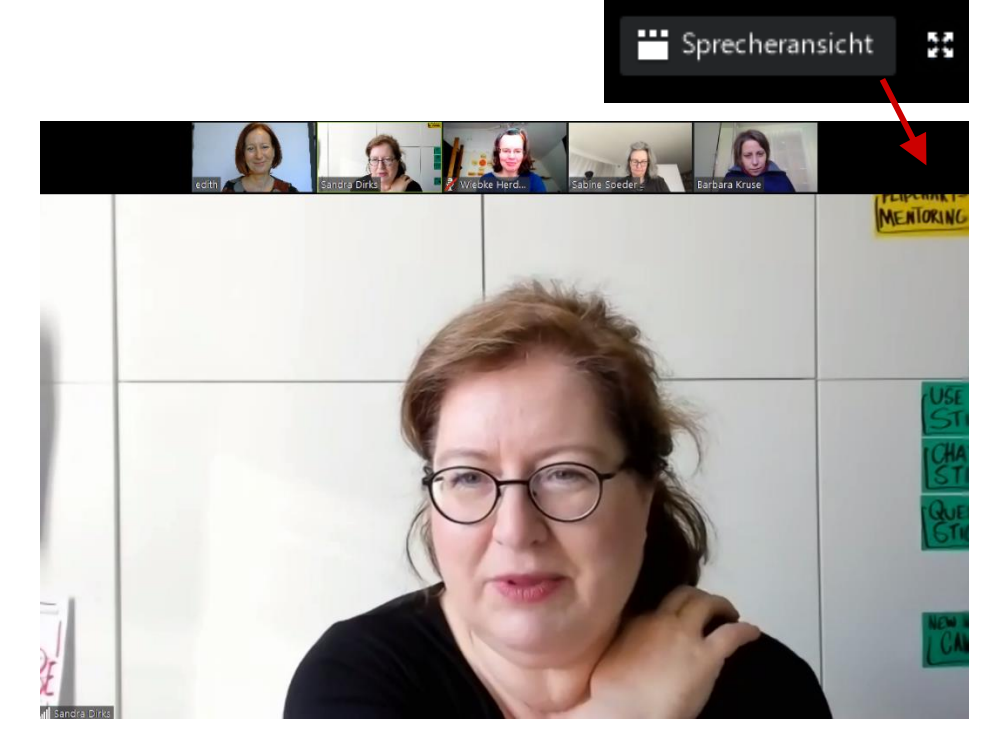

Ich empfehle Dir, auf "**Galerieansicht** (Gallery View) zu klicken", dann siehst Du alle Teilnehmenden in kleinen Kacheln (Die Anordnung ist auf jedem Bildschirm verschieden)

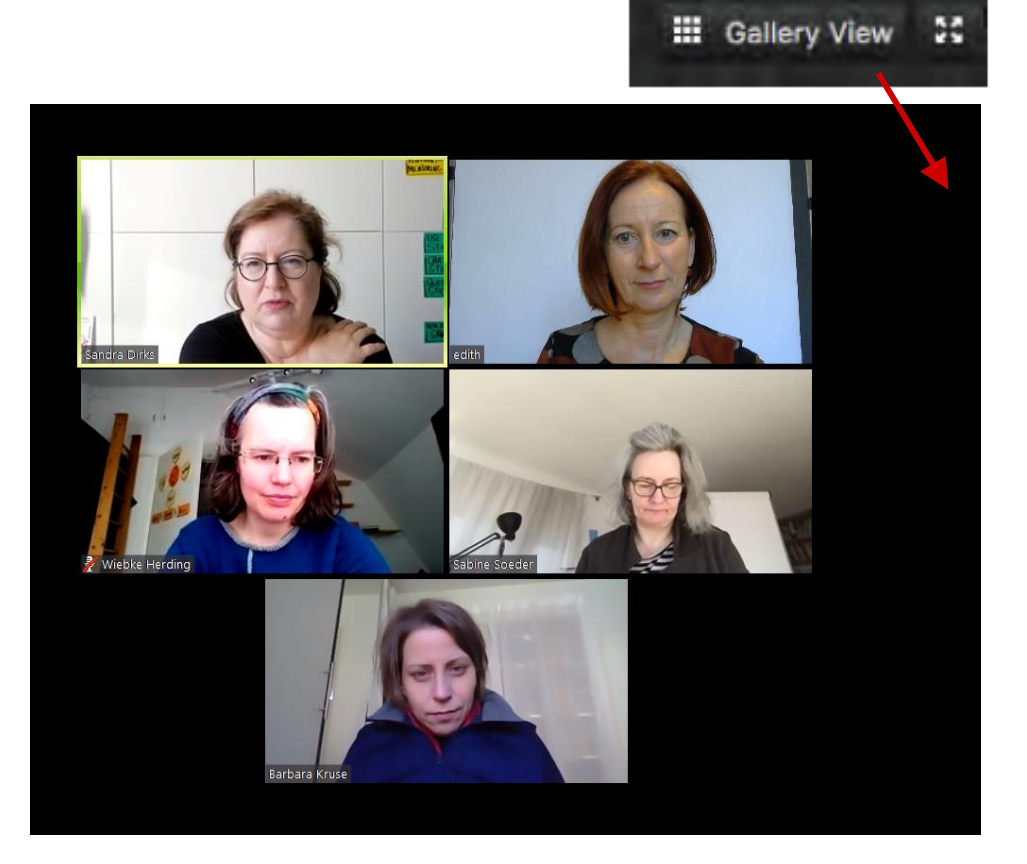

 Edith Steiner-Janesch | brightpicture Graphic Recording & Co Unternehmensberatung
 Seite 8

 Radetzkystraße 16 | 9020 Klagenfurt | Tel +43 (0)664 165 2105 | mail: info@brightpicture.at | web: www.brightpicture.at
 Seite 8

# Werkzeugleiste

Die zwei linken Symbole – Audio und Video - hatten wir schon.

Jetzt schauen wir uns drei andere an, die für Dich wichtig sind (die anderen betreffen nur den Organisator/Host)

(Es kann sein, dass auf Deiner Werkzeugleiste nicht alle Symbole abgebildet sind)

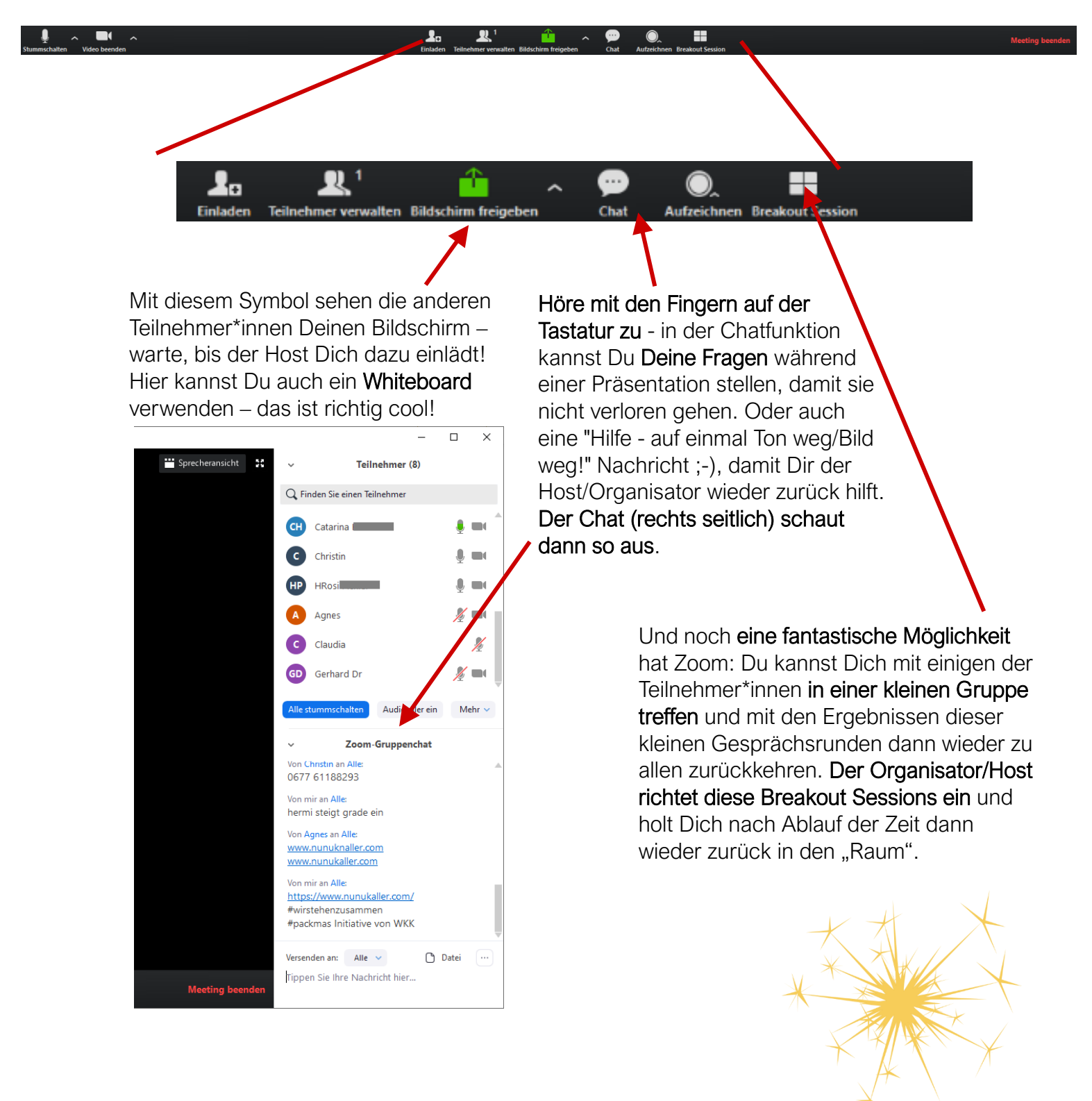

# Das war's. Entspann Dich. Viel Spass.

Edith Steiner-Janesch | brightpicture Graphic Recording & Co Unternehmensberatung Seite 9 Radetzkystraße 16 | 9020 Klagenfurt | Tel +43 (0)664 165 2105 | mail: info@brightpicture.at | web: www.brightpicture.at